# Consulta Pública

# Manual de ingreso

Jefatura de Gabinete de Ministros

Argentina

### Crear un usuario

- Tocá, en la esquina superior derecha de la pantalla la opción "Ingresar".
- Si ya te registraste podés ingresar con tu correo electrónico y contraseña, sino seleccioná la opción "registrarse". En el segundo caso, completa tus datos (nombre completo, mail y contraseña) y envía el formulario.
- 3. Si elegiste "registrarte" recibirás un mail en tu correo electrónico con un link para validar tu usuario. Una vez validado, podés participar. Atención: el correo puede tardar unos minutos. Revisa carpeta de spam.

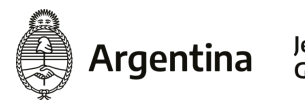

Jefatura de Gabinete de Ministros Secretaría de Innovación Tecnológica del Sector Público

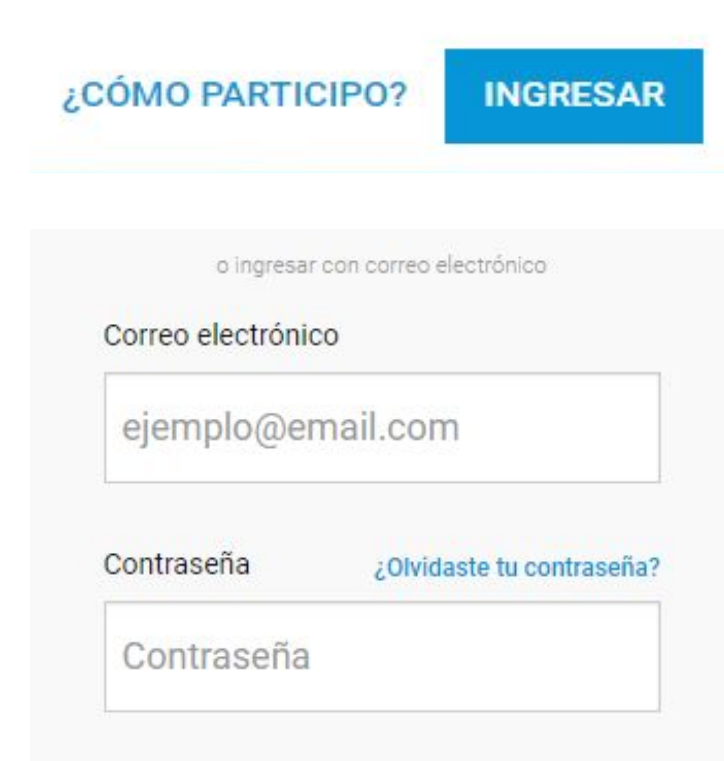

¿No tienes una cuenta? Registrate

## Configuración del perfil

Una vez registrada/o, en la parte superior derecha de la pantalla aparecerá tu nombre de usuario. Con un clic sobre tu nombre, aparecerá un menú desplegable.

En "Configuración", en caso de que quieras, podés definir tus datos personales (nombre, apellido) y cargar tu foto de perfil.

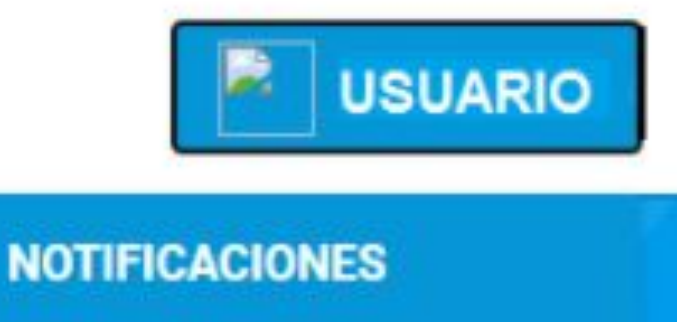

CONFIGURACIÓN ACERCA DE ESTE SITIO

**CERRAR SESIÓN** 

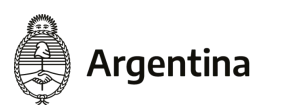

Jefatura de Gabinete de Ministros

#### Estructura del sitio

En Consulta Pública podrás encontrar las iniciativas listadas de forma vertical.

Debajo de la presentación de cada consulta, se encuentran los ejes que la componen (módulos o tarjetas en pantalla). Al acceder a ellos verás una breve descripción de cada tema a tratar y en los que podrás participar.

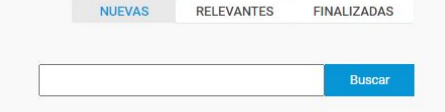

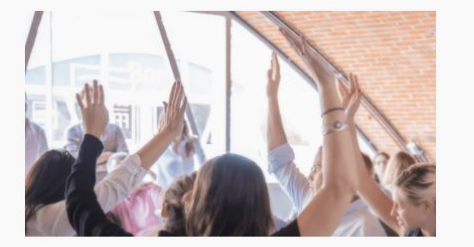

#### Plan Estratégico de Gobierno Abierto 2020-2023

El Plan Estratégico de Gobierno Abierto 2020-2023 es el marco de acción para impulsar, diseñar e implementar políticas públicas con el enfoque de gobierno abierto en la Argentina. Participá de su diseño colaborativo y contanos tus propuestas.

VER MÁS INFORMACIÓN

Las propuestas que comprenden esta consulta son:

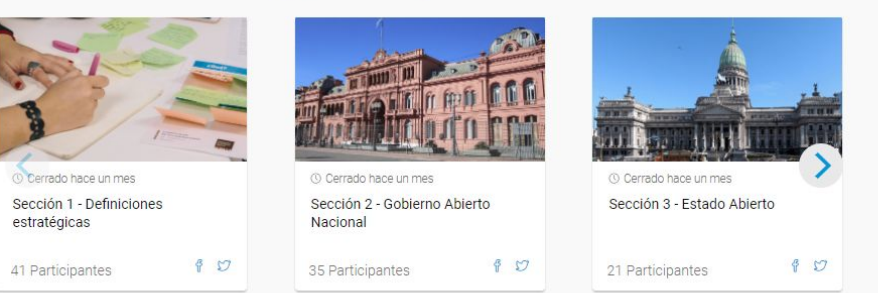

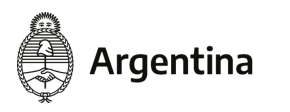

Jefatura de Gabinete de Ministros

### Foro de debate

En cada eje publicado podés dejar tus aportes, completando el campo "comentarios", debajo de la misma.

Además podés valorar positiva o negativamente los comentarios de otras personas, presionando "pulgar arriba/abajo", y contestar sus comentarios para debatir o aportar más información. Roberto Rabello hace 3 meses

Para que el intercambio sea fructifero se necesita información precisa fácilmente accesible. Toda repartición, en todos los niveles debe tener una página web o blog fácilmente accesible, donde los comentarios de cualquier ciudadana/o queden registrados. Todos los ingresos y egresos se deben publicar al día. Lo mismo que los planes de trabajo y su ejecución. También debe estar toda la nómina de personal e inventario de bienes

109

Carolina Mabel Oviedo hace 2 meses

Ecosistemas, se entiende por lugares de intercambio: abierto, con forestación y cuidado de los mismos. Por ese motivo deben ser utilizados esos espacios, para esclarecer diferentes enfoques. Lo importante es la primera escucha y el habla entre representantes de distintas disciplinas. Con miras a fortalecer el planeta. Partiendo de habitad, del lugar donde vivimos. Gracias, de Córdoba,

109

2 respuestas 💝

1 respuesta

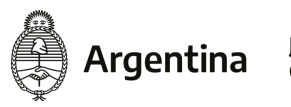

## **Otras herramientas**

En la plataforma hay otras maneras de participar que pueden ser complementadas por el foro de debate o no.

Vas a poder votar a favor o en contra de lo que se presenta en cada eje, establecer rangos o jerarquizar según orden de importancia.

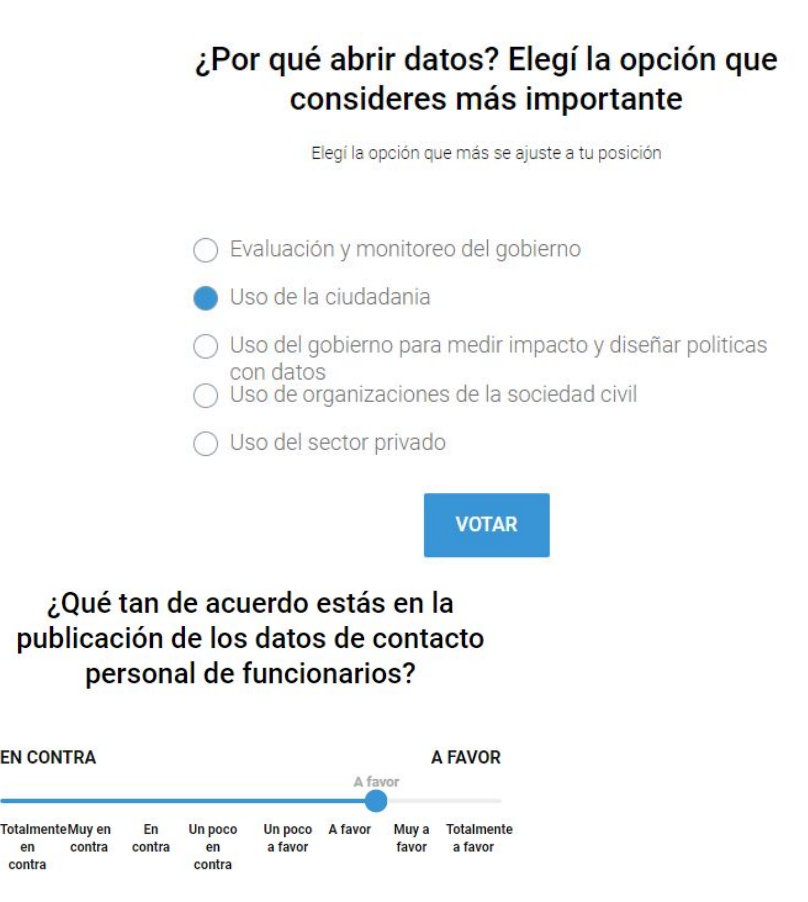

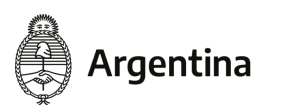

Jefatura de Gabinete de Ministros Secretaría de Innovación Tecnológica del Sector Público VOTAR

## Compartir

A la izquierda del texto de cada propuesta, tenés la opción de compartir por Facebook o por Twitter el link con la consulta para que tus contactos puedan sumarse y opinar.

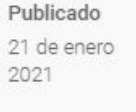

Compartir en redes sociales

#### Sección 1 - Definiciones estratégicas

#### Autor: Jefatura de Gabinete de Ministros

A partir de los talleres, encuestas y entrevistas realizadas con representantes de poderes Ejecutivo, Judicial, Legislativo, provincias, municipios, academia y organizaciones de la sociedad civil se elaboró una conceptualización de gobierno abierto y la visión del Plan Estratégico que aquí se comparten.

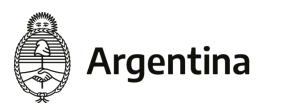

Jefatura de Gabinete de Ministros

#### Ante dudas o consultas podés escribirnos a:

#### gobiernoabierto@jefatura.gob.ar

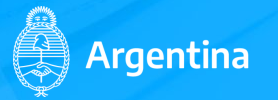

Jefatura de Gabinete de Ministros